### 國立陽明交通大學

### 學務資訊系統

### 學生 - 導師生互動系統操作手冊

中華民國 113 年 11 月 01 日

V 1.2

| 目錄  |                       |
|-----|-----------------------|
| 壹、  | 系統畫面說明1               |
| - ` | 系統首頁1                 |
| ニヽ  | 功能首頁2                 |
| 貳、  | 功能操作說明5               |
| - ` | 最新消息5                 |
| ニヽ  | 導師介紹與輔導理念 - 導師自我介紹7   |
| Ι.  | 瀏覽7                   |
| 三、  | 導師介紹與輔導理念 - 導師時間課程規劃9 |
| Ι.  | 瀏覽9                   |
| 四、  | 導師介紹與輔導理念 - 班級交辦事項11  |
| Ι.  | 瀏覽11                  |
| 五、  | 學生資料13                |
| 六、  | 操行成績單14               |
| セ、  | 寄信                    |

# 壹、系統畫面說明

# 一、 系統首頁

| ✿ 系統管理                                  | 👛 導師生互動系統                                                                                                    |
|-----------------------------------------|----------------------------------------------------------------------------------------------------|
| 是供管理者設定使用者權限設定功能,系統各模組參數<br>設定功能,資料紀錄查詢 | 本系統整合導生班級資訊、學生個人資訊及個別晤談紀<br>錄等,提供導師與學生一個便捷的互動平台,提升導生<br>間的緊密聯繫。本平台目前可提供的導生資料包括:導<br>生基本資料、成績預警、學生晤談紀錄、操行成績及各<br>單位導生相關活動行事曆等功能。 |

### 圖 1. 系統首頁

學務資訊系統共有數個子系統組成,因此在進入系統首頁時會顯示子系統清單讓使用者進行選擇,而使用的子系統數量會依據使用者的權限多寡來 呈現。本文件將針對導師生互動系統進行使用的說明。

# 二、 功能首頁

| = NYCU                            | 學務處資訊系統 2.0                                                                                                    |                           |    |
|-----------------------------------|----------------------------------------------------------------------------------------------------|---------------------------|----|
| <b>導師生互動系統</b><br><sub>切換功態</sub> | Q 举报政讯系统 > 编码立正就系统                                                                                                    | 功能說明                      |    |
| ✿ 功能首頁                            |                                                                                                    | 条统操作手册(条所助理)              |    |
| (III) 最新消息                        |                                                                                                    | <b>未統操作手冊(導師)</b>         |    |
| 全校總師時間相關活動                        |                                                                                                    | 条纸操作手册(攀生)                | Ø  |
|                                   |                                                                                                    | 各類身分功能一覽                  | Ø  |
| EP. 學生資料                          |                                                                                                    |                           |    |
| ⑦ 學生晤談紀錄 ~                        |                                                                                                    | 若有系統相關問題請洽:               |    |
| ● 操行成績單                           |                                                                                                    | tutor.student@nycu.edu.tw | 11 |
| <b>F</b> REMENZ                   | 本系統整合響生班級資訊、學生個人資訊及個別晤談紀錄等,提供導師與學生一個便捷的互動平台,提升<br>導生間的緊密聯繫。本平台目前可提供的導生資料包括:導生基本資料、成績預警、學生晤談紀錄、操行<br>成績及各單位導生相關活動行事曆等功能。 |                           |    |
| ▲ 制献人員 您好<br>③ 中文 → [→            |                                                                                                    |                           |    |

#### 圖 2.功能首頁

每個子系統都會擁有自己的功能首頁,在功能首頁中會針對功能做一個 簡要的說明,也作為一個進入功能項目時的一個過渡。

#### 圖 3.頁首區域

在上方的頁首區塊,左側的地方有提供一個漢堡包的選單圖示,透過點 擊選單圖是可以收合畫面的左側選單區域,以便部分功能項目需要較為寬敞 的寬度使用。

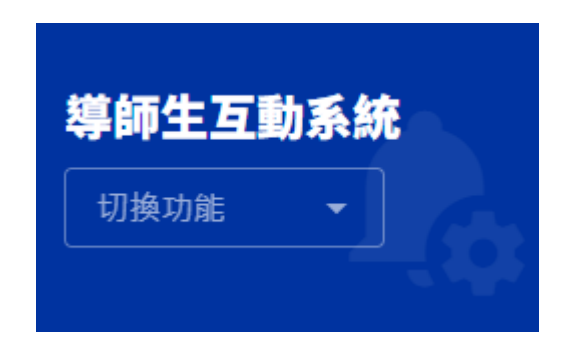

圖 4. 左側切換功能區域

在左側選單的頂部除了顯示目前所在的子系統名稱,另外也提供了一個 快速切換子系統的下拉選單,這個在未來許多子系統的狀況下可以輔助使用 者依據業務快速的在個子功能間進行切換。

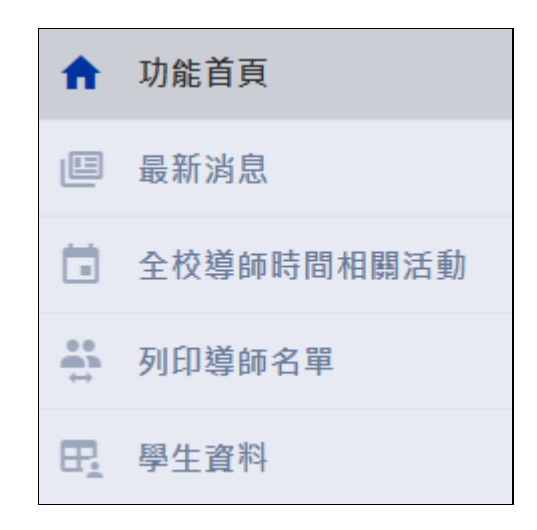

圖 5.選單區域(局部)

在選單的部分,本系統所有的功能項目都經過權限的設置及控管,所以 不同的使用者會依據其權限,在選單上會有所差異。

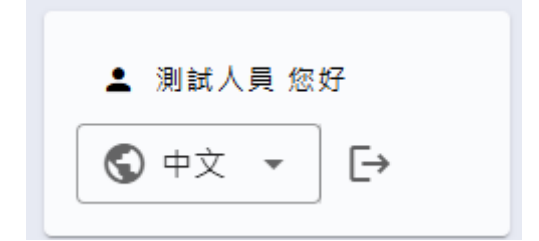

圖 6.資訊區域

在左側選單下方有登入者資訊的小區塊,這個區塊除了顯示目前的登入 者身分外,另外提供語系切換和登出的按鈕。

| 中文      |   |
|---------|---|
| English | 好 |
| S 中文 🔺  | ⊡ |

圖 7. 資訊區域

# 貳、功能操作說明

### 一、最新消息

請注意:依據身分角色的不同,可能並無此功能的部分或完整權限。 請透過選單選擇「最新消息」進入本功能,即可進入功能畫面。

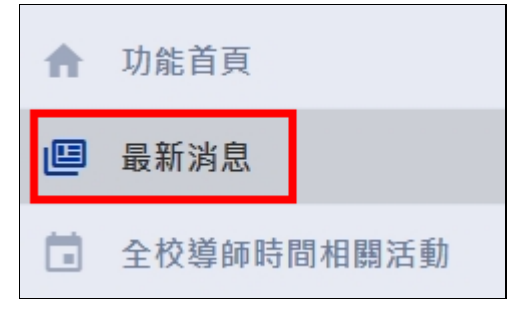

#### 圖 8. 選單「最新消息」

畫面中會顯示目前上架中的所有最新消息資訊,提醒使用者注意推行的 政策、注意事項、或分享活動宣傳等資訊。

| ■ <b>ПУСU</b>   學務處資訊系統 2.0       |
|-----------------------------------|
| ♀ 國立陽明交通大學學務資訊系統 > 導師生互動系統 > 最新消息 |
| 最新消息                              |
| 2024-09-24 减免捕助                   |
| 關於學士後班別申請教育部各類學雜費減免               |
| $\leftarrow$ 1 $\rightarrow$      |
| 目前共有1筆資料,共1頁                      |

圖 9. 「最新消息」功能畫面

於功能畫面的列表中,點擊下方圖片中所匡列的紅色區塊,即可進入該 筆最新消息的內容頁面,而紅色區塊內的資訊可分為A、B兩個部分,說明 如下:

- A:公告日期、分類標籤
- B:標題

| 2024-09-24 | 減免補助 | А                  |   |
|------------|------|--------------------|---|
| 關於學士後      | 斑別申請 | <b>教育部各類學雜費減</b> 免 | В |

圖 10. 「最新消息」列表資訊

進入內容頁面後,即可瀏覽該筆資料的完整資訊,包含公告日期、分類 標籤、標題、聯絡資訊、內容、相關連結、附件或圖檔。

✿ 國立陽明交通大學學務資訊系統 > 導師生互動系統 > 最新消息

| 最新消息                                                                                                    |
|----------------------------------------------------------------------------------------------------|
| 2024-09-24 減免補助<br>關於學士後班別申請教育部各類學雜費減免<br>生活轉導二組                                                                          |
| 1. 各大專校院學生就讀「學士後第二專長學位學程」或「學士後多元專長培力課程」等學士後相關課程且有授予學位之班別,自113學年度第1學期起,得申領教育部各類<br>2. 上述是指·學雜費減免 這個業務,可以申請的資格條件,請看學雜費減免網頁~ |
| 相關連結<br>參 學雜費減免線頁網址 ☑                                                                                                    |
| 附件或廣福                                                                                                    |
| ● 操作說明                                                                                                    |
| ↑ 返回                                                                                                    |

圖 11. 「最新消息」內容

### 二、 導師介紹與輔導理念 - 導師自我介紹

請注意:依據身分角色的不同,可能並無此功能的部分或完整權限。

### I. 瀏覽

請透過選單選擇「導師介紹與輔導理念」展開次選單,選擇「導師自我 介紹」進入本功能,即可進入功能畫面。

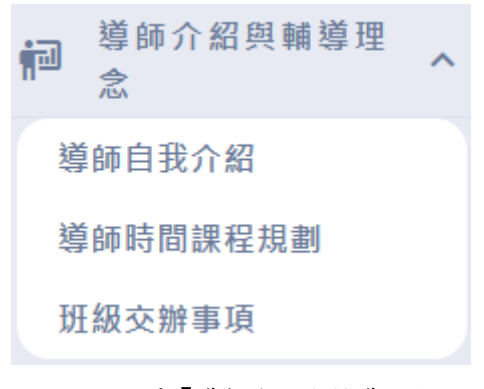

圖 12. 選單「導師介紹與輔導理念」

如果為導師身分,進入本功能會直接顯示導師本人的檢視畫面。如果為 學生身分,進入本功能可直接查看該生導師的自我介紹。

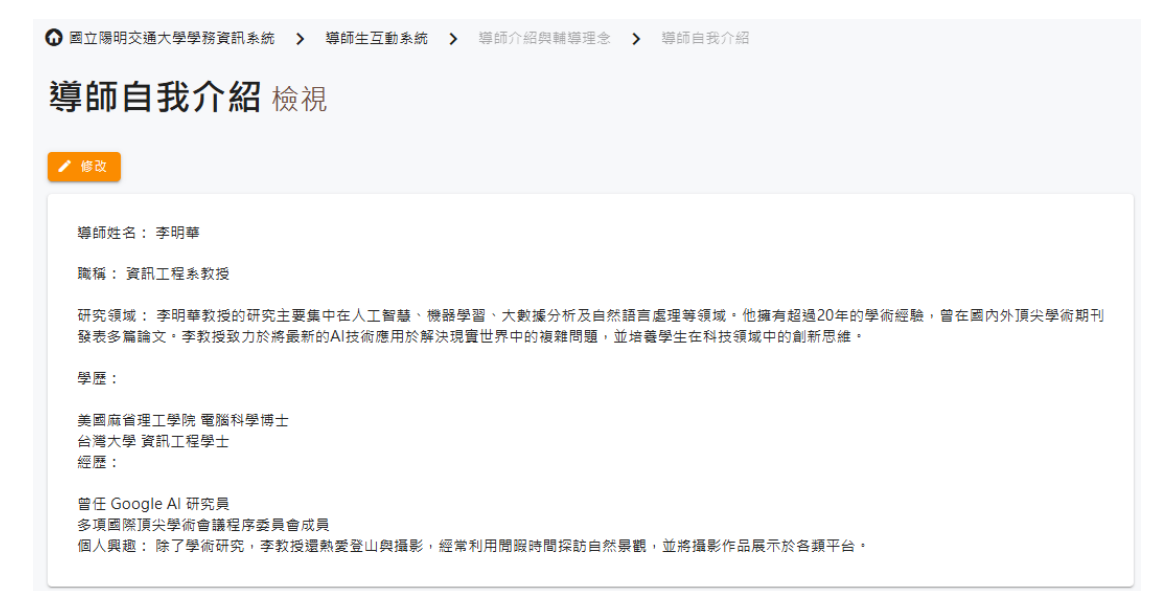

#### 圖 13. 「導師介紹與輔導理念-導師自我介紹」檢視畫面

如果學生同時有兩名以上的導師,則會先顯示該生所有的導師,再透過 點擊「檢視」即可觀看該名導師的自我介紹。

| ✿ 國立陽明交通大學學務資訊系統                                                           | > 導師生互動系統 > 導師介紹與輔導理念 > 自我介紹 |
|----------------------------------------------------------------------------|------------------------------|
| 自我介紹                                                                       |                              |
| 選項                                                                         |                              |
| <ul> <li>● 檢視</li> <li>◇ 操視</li> <li>◇ 操視</li> <li>◇ Mentor0002</li> </ul> |                              |
| ◆ 檢視 ₩ ● ● ● ● ● ● ● ● ● ● ● ● ● ● ● ● ● ● ●                               |                              |
|                                                                            | < 1 →                        |
|                                                                            | 目前共有 2 筆資料,共 1 頁             |

圖 14. 「導師介紹與輔導理念-導師自我介紹」選擇導師畫面

## 三、 導師介紹與輔導理念 - 導師時間課程規劃

請注意:依據身分角色的不同,可能並無此功能的部分或完整權限。

### I. 瀏覽

請透過選單選擇「導師介紹與輔導理念」展開次選單,選擇「導師時間 課程規劃」進入本功能,即可進入功能畫面。

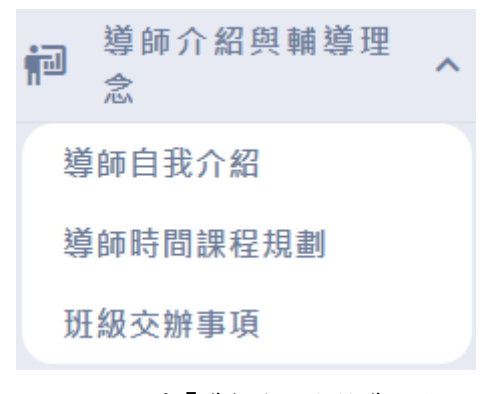

#### 圖 15. 選單「導師介紹與輔導理念」

畫面中會顯示導師在導師時間所安排的活動資訊登錄在行事曆中,提供 學生了解導師時間活動安排。

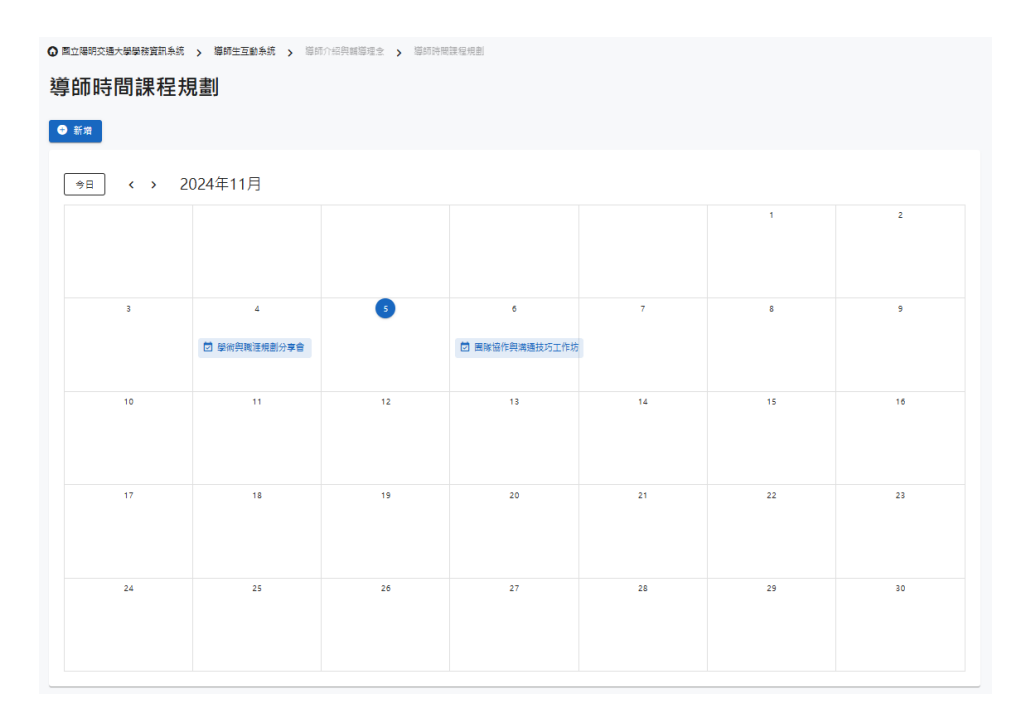

#### 圖 16. 「導師介紹與輔導理念-導師時間課程規劃」功能畫面

於功能畫面的列表中,點擊下方圖片中所匡列的紅色區塊,即可進入該 活動的內容頁面,而列表的資訊可分為A、B兩個部分,說明如下:

- A:當日
- B:活動

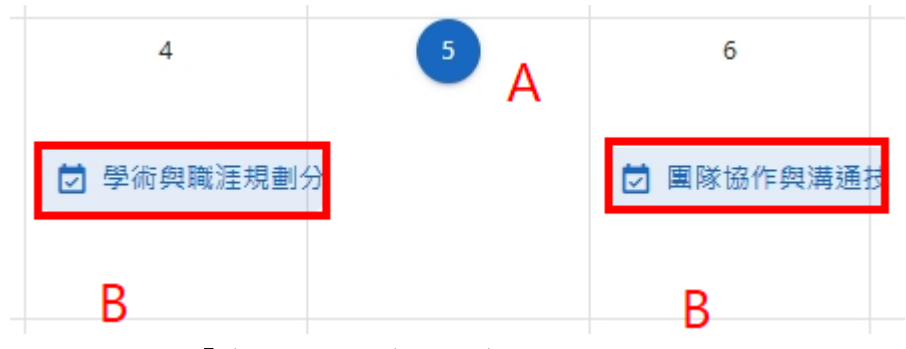

圖 17. 「導師介紹與輔導理念-導師時間課程規劃」列表資訊

進入內容頁面後,即可瀏覽該筆資料的完整資訊,包含公告日期、標題、 內容、相關連結、及功能按鈕,並於功能按鈕提供加入 Google 行事曆功能, 讓使用者可以自訂該活動提醒時間。

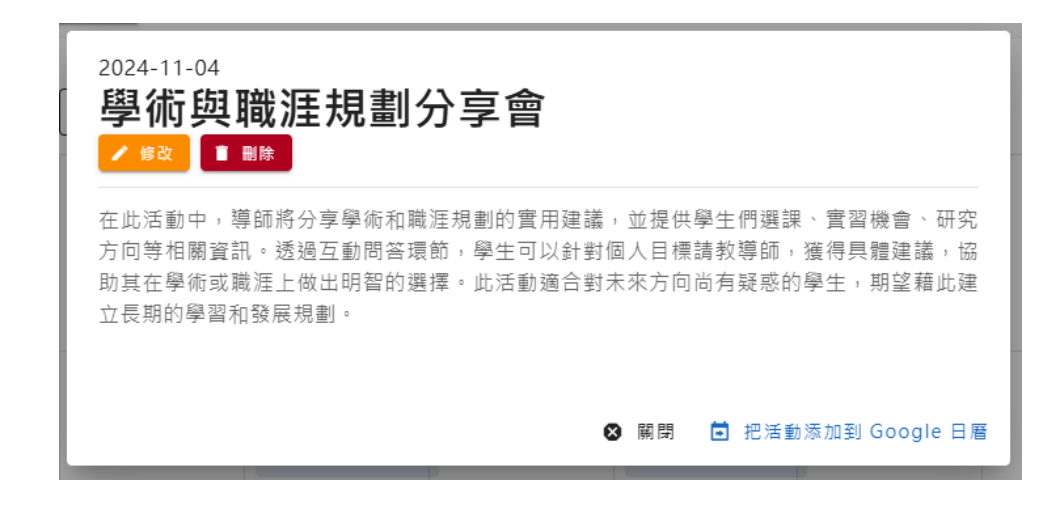

圖 18. 「導師介紹與輔導理念-導師時間課程規劃」內容

### 四、 導師介紹與輔導理念 - 班級交辦事項

請注意:依據身分角色的不同,可能並無此功能的部分或完整權限。

### I. 瀏覽

請透過選單選擇「導師介紹與輔導理念」展開次選單,選擇「班級交辦 事項」進入本功能,即可進入功能畫面。

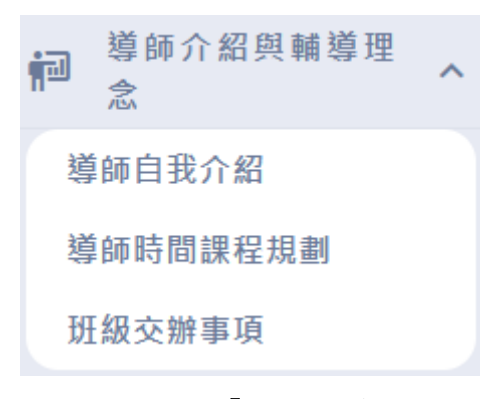

#### 圖 19. 選單「班級交辦事項」

如果為導師身分,進入本功能會直接顯示個人所張貼的班級交辦事項列 表。如果為學生身分,進入本功能可直接查看該生導師的班級交辦事項列表。

| ✿ 國立陽明交通大學學務資訊系統 > 導師生互動系統 > 導師介紹與輔導理念 > 班級交辦事項 |
|-------------------------------------------------|
| 班級交辦事項                                          |
|                                                 |
| 面試自我介紹這樣說!秒讓HR記住你   附1分鐘自介及3分鐘範本                |
| $\langle 1 \rangle$                             |
| 目前共有1筆資料,共1頁                                    |

#### 圖 20. 「導師介紹與輔導理念-班級交辦事項」功能畫面

於功能畫面的列表中,點擊下方圖片中所匡列的紅色區塊,即可進入該 筆內容頁面。

面試自我介紹這樣說!秒讓HR記住你 | 附1分鐘自介及3分鐘範本

圖 21. 「導師介紹與輔導理念-班級交辦事項」列表資訊

進入內容頁面後,即可瀏覽該筆資料的完整資訊,包含標題、內容、相關連結。

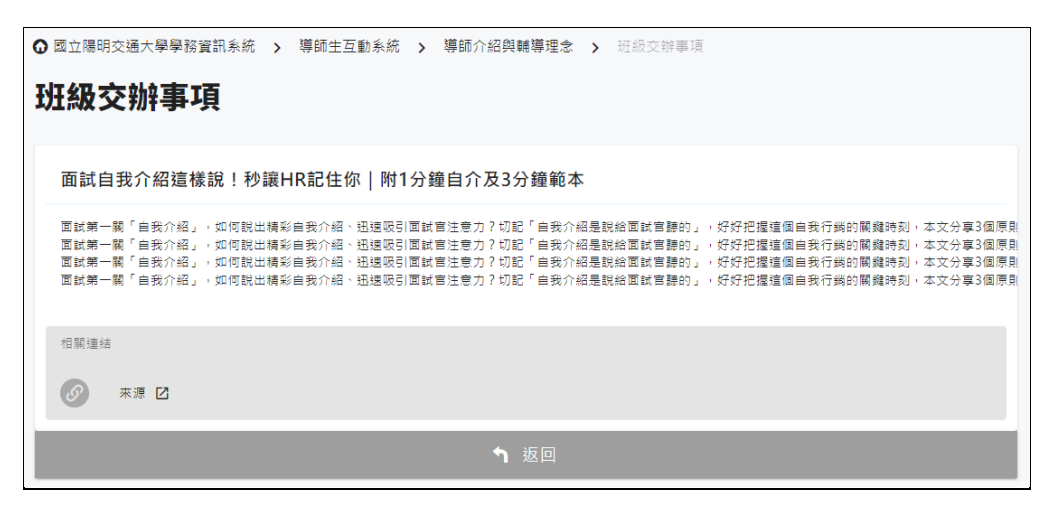

圖 22. 「導師介紹與輔導理念-班級交辦事項」內容

# 五、 學生資料

請注意:依據身分角色的不同,可能並無此功能的部分或完整權限。

請透過選單選擇「學生資料」進入本功能,即可進入功能畫面。

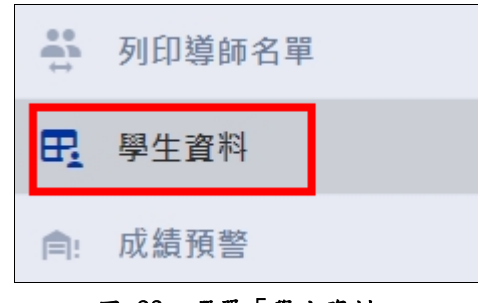

圖 23. 選單「學生資料」

| ₲ 國立陽明交通大學學務資訊系統 > 導師生互動系統 > | 學生資料                  |                 |    |
|------------------------------|-----------------------|-----------------|----|
| <b>學生資料</b> 檢視               |                       |                 |    |
|                              |                       |                 |    |
|                              | _=<br>基本資料 課務資訊 操     | ▼               |    |
|                              |                       |                 |    |
| 举號<br>312551180              | <sup>姓名</sup><br>王小明  | 其文姓名<br>en name |    |
|                              |                       |                 |    |
| 擧制(未提供)                      | 學院<br>C               | 非所<br>3551      |    |
|                              |                       |                 |    |
| 入學學年<br>1122                 | 年級(未提供)               | 斑級              |    |
|                              |                       |                 |    |
| 國籍(未提供)                      | 性別                    | 生日<br>700101    |    |
|                              |                       |                 |    |
| 鼻分證字號或層留紅號                   | 入學前校名<br>0007國立陽明交通大學 | 兵役狀況(未提供        | ŧ) |

圖 24. 「學生資料」基本資料畫面

## 六、 操行成績單

請注意:依據身分角色的不同,可能並無此功能的部分或完整權限。 請透過選單選擇「操行成績單」進入本功能,即可進入功能畫面。

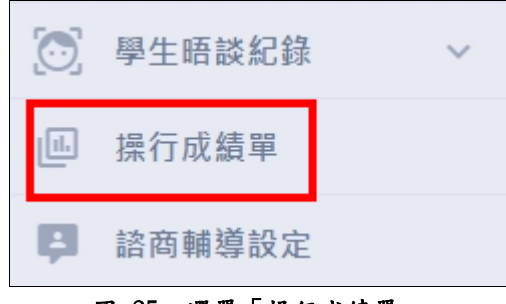

圖 25. 選單「操行成績單」

| 1 3 7-20 1092 |    |       |      |        |         |  |
|---------------|----|-------|------|--------|---------|--|
| 匯出            |    |       |      |        |         |  |
| 學年度           | 學期 | 學號    | 姓名   | 姓名(英文) | 該學期操行成績 |  |
| 111           | 1  | 1000  | 1.00 |        | 84      |  |
| 111           | 2  | 10000 | 1.04 |        | 84      |  |
| 112           | 1  | 1000  | 170  |        | 85      |  |
| 112           | 2  | 10000 | 1.04 |        | 85      |  |

圖 26. 「操行成績單」功能畫面

## 七、 寄信

請注意:依據身分角色的不同,可能並無此功能的部分或完整權限。

請透過選單選擇「寄信」進入本功能,即可進入功能畫面。

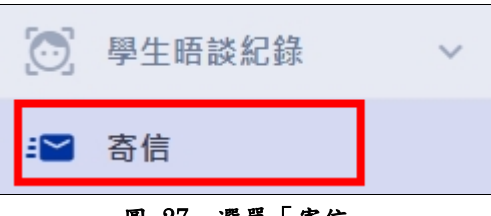

圖 27. 選單「寄信」

進入本功能後即進入發信表單,請依據所要發信的收件對象進行設定。

| <b>0</b> ⊠立 | ✿ 國立陽明交通大學學務資訊系統 > 導師生互動系統 > 寄信         |  |  |  |  |
|-------------|-----------------------------------------|--|--|--|--|
| 寄僑          | 言                                       |  |  |  |  |
|             |                                         |  |  |  |  |
| * 表疗        | 示該權位必填                                  |  |  |  |  |
|             | 指定群組                                    |  |  |  |  |
|             | 依據系統所提供的群組進行發送                          |  |  |  |  |
|             | 指定對象                                    |  |  |  |  |
| _           | 自行選擇特定的對象進行發送                           |  |  |  |  |
|             |                                         |  |  |  |  |
| 1           | <sub>收信對象</sub><br>目前尚未選擇任何群組或對象,請由上方選擇 |  |  |  |  |
|             |                                         |  |  |  |  |
|             | * 標題                                    |  |  |  |  |
|             |                                         |  |  |  |  |
|             | * 內容                                    |  |  |  |  |
|             |                                         |  |  |  |  |
|             |                                         |  |  |  |  |

圖 28. 「寄信」功能畫面